## Canvas para padres y tutores: Acceso desde un computador

Canvas es un sistema de gestión de aprendizaje (Learning Management System, LMS por su iniciales en inglés) utilizado por los alumnos de 5to a 12vo grado. A través de Canvas, los maestros crean un lugar en línea para

que los alumnos accedan al trabajo del curso, presenten tareas, vean el calendario de clases, participen en debates y más. Los padres y tutores pueden incluso acceder a Canvas para ver información sobre una clase.

Con "Canvas para padres" para un computador portátil o computador de escritorio, los padres crean una cuenta de observador y obtienen una vista panorámica del aprendizaje en línea de sus hijos. Verá instrucciones, tareas, el trabajo de su hijo, calificaciones, calendarios y más. Simplemente tenga en cuenta que no todo las calificaciones de un maestro se incluyen en Canvas, por lo tanto, los padres y tutores aún deben consultar Infinite Campus para las calificaciones actuales y finales.

## ¡Comience a usar "Canvas para padres"! Primero, obtenga un código de enlace de su estudiante

- Los estudiantes deben iniciar una sesión en Canvas a través de un navegador web, no una aplicación. Si está en un iPad, use Safari. Vaya a isd197.instructure.com
- **2.** Desde la navegación global de Canvas, seleccione "Account", luego elija "Settings".

**3**. Seleccione "Pair with observer" desde la barra lateral de la página de configuración.

| ttings                                                                                                    |                      |                                              | Parent of a Canvas User?  |
|----------------------------------------------------------------------------------------------------|----------------------|----------------------------------------------|---------------------------|
|                                                                                                    | Ways to Contact      | SCHOOL DISTRICT 197                          | Click Here For an Account |
| Full Name:<br>Peter Parker<br>This name will be used for grading.                                                                     | Email Addresses      | weer 57, Poul + Mendons heights + Lagan Area |                           |
|                                                                                                    | danspaugh+pp@inst    |                                              |                           |
| Display Name: Peter Parker                                                                                                    | danspaugh+tb@instr   | Login ID                                     |                           |
| Parker, Peter                                                                                                    | + Email Address      |                                              |                           |
| Sortabe Kami: This name appears in sorted lists.<br>Language: System Default (English (US))<br>Time Zone: Mountain Time (US & Canada) | Other Contacts Type  |                                              |                           |
|                                                                                                    | For All Devices push |                                              |                           |
|                                                                                                    | + Contact Method     |                                              |                           |
| Ways to Log In                                                                                                    |                      | Password                                     |                           |
| Organization Login                                                                                                    | N Edit Settings      |                                              |                           |
| David Anspaugh's Sandbox danspaugh+tb@instructure.com                                                                                 | Jownload Submissions |                                              |                           |
| David Anspaugh's Sandbox peter                                                                                                    | & Pair with Observer | <u></u>                                      |                           |
|                                                                                                    |                      |                                              |                           |
|                                                                                                    |                      | Stay signed in                               | Log In                    |
|                                                                                                    |                      | Forgot Password?                             | LUg III                   |

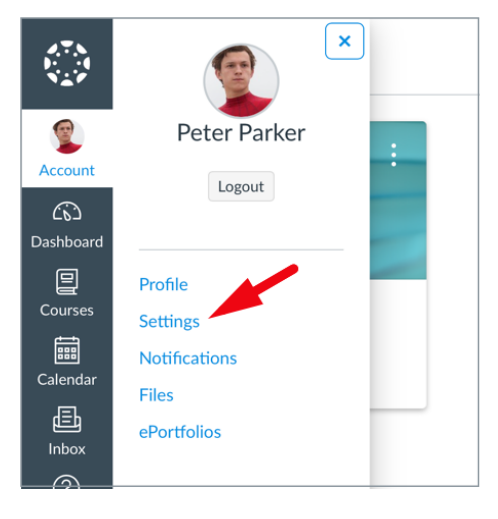

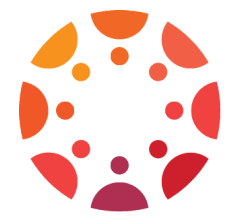

## Conéctese con su estudiante registrándose para obtener una cuenta de observador.

- 1. Navegue a isd197.instructure.com/login/canvas. Haga clic en el enlace "Parent of a Canvas User" para crear una cuenta .
- 2. Complete el formulario con su nombre, dirección de correo electrónico y contraseña. Luego, ingrese el código de sincronización de su hijo que generó previamente. Haga clic en "Start Participating.". Si todo está correcto, verá una ventana emergente de "Welcome to Canvas".

3. Una vez que haya iniciado una sesión en Canvas, puede modificar sus preferencias

haciendo clic en "Account" y luego en "Settings". Para ver los cursos o aulas en las que se encuentra su hijo, haga clic en el menú "Courses". Para asignaciones, haga clic en el menú "Assignments".

4. Cuando crea una cuenta por primera vez, un niño está vinculado a usted. Para agregar niños adicionales, haga clic en "Account", luego en "Settings" en la esquina superior derecha. Luego haga clic en "Observing" en el menú de la izquierda. Ingrese su código de enlace y presione "+ Student".

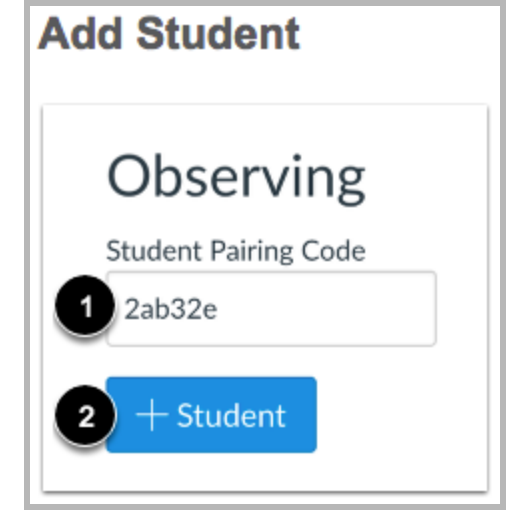

5. Puede elegir la frecuencia con la que desea recibir notificaciones según el tipo de actividad. Las opciones

son CUANTO ANTES (ASAP), resumen diario (Daily Summary), resumen semanal (Weekly Summary) o nunca (Never). Haga clic en la opción "Account" y luego seleccione "Settings" para agregar sus métodos de contacto preferidos. Haga clic en "Account" y "Notifications" para configurar las opciones de notificaciones por actividad.

;Ahora está conectado!

Para hacer que el español sea el idioma predeterminado al iniciar sesión, haga clic en la imagen de perfil > Profile > Settings > Edit Settings > Language > Change if from English to Espanol > Click Update Settings.

¿Tienes un teléfono inteligente? Descargue "Canvas Parent" e inicie sesión con la misma información.

Si tiene alguna pregunta, comuníquese con Kara Metz al 651-403-7023.